#### Enabling the IDTech M130 Device for use in PowerPay LE

#### Step 1:

Open your Dentrix Ledger or EasyDental Accounts Module, select a patient, and launch PowerPay.

#### Step 2:

When the PowerPay LE Interface opens, click the "SETUP" option in the bottom left corner. This should open the eSync Interface directly to the *PowerPay LE Settings* page. If the eSync interface opens to a

different page, click the "Settings" icon denoted by the gear wheel in the upper right, then select PowerPay LE from the options on the left.

| 🥭 Pow                                    | erPay LE - Doe  | e, John     | X              |  |
|------------------------------------------|-----------------|-------------|----------------|--|
| Transactio                               | n Type          |             | Amount         |  |
| Charg                                    | je 🔻            |             | \$             |  |
|                                          |                 |             |                |  |
| Credit Ca                                | ard Information |             |                |  |
| *Card Number                             |                 | *Exp. Date  |                |  |
|                                          |                 |             |                |  |
| First Nan                                | ne              | MI          | Last Name      |  |
|                                          |                 |             |                |  |
| Print customer receipt? * Required Field |                 |             |                |  |
| <u>Setup</u>                             | Report          | <u>Help</u> | Process Cancel |  |

### <u>Step 3:</u>

On the *PowerPay LE Settings Page*, locate and check the box for "Using ID Tech encrypted card swipe device". Once the box is checked, click "Save" at the bottom of the page. You can then click the "X" in the top right corner to close the eSync user interface.

| <b>€</b> Sync       | 🙆 🛞 🕗 -                                                                                                    | □ × |
|---------------------|----------------------------------------------------------------------------------------------------|-----|
| Settings            |                                                                                                    | Ô   |
| Address Corrections | PowerPay LE Settings                                                                                           |     |
| eCentral            | *Store ID: monus12345                                                                                          |     |
|                     | *API Token: ••••••••••••••••••••••••••••••••••••                                                               |     |
| Notifications       | *Practice Information (Name, Location, Phone):                                                                 |     |
| PowerPay LE         | 727 E Utah Valley Drive, # 500<br>American Fork, UT 84003<br>8017639300                                        |     |
|                     | Merchant Receipt Printer: HP LaserJet P4014/P40· 👻                                                             |     |
|                     | Customer Receipt Printer: HP LaserJet P4014/P40'                                                               |     |
|                     | ✓ Print merchant receipt?                                                                                      |     |
|                     | Check the Print Customer Receipt option by default?                                                            |     |
|                     | Print the following footer information on receipt(s)?                                                          |     |
|                     | Using ID TECH encrypted card swipe device? What's this?                                                        |     |
|                     | Prompt for security code before processing Refund/Credit transactions? Change<br>Security Code last modified - |     |
|                     | *Required Field                                                                                                |     |
|                     | Save Undo                                                                                                    |     |
|                     | 1                                                                                                    |     |
| HENRY SCHEIN®       |                                                                                                    |     |

If you have not yet connected, your IDTech M130 device, connect it to an available USB port on your PC. It is best practice to connect it directly to a USB port on the back of the PC. Connecting the device to USB ports on the monitor or USB Extenders/Hubs may result in the device not working properly.

# <u>Step 4:</u>

Close both PowerPay LE and the Dentrix Ledger or EasyDental Accounts Module and relaunch them to ensure that the settings apply appropriately.

You should now be ready to begin processing credit card transactions using the IDTech M130 and PowerPay LE.

## Note:

Should you need to process a transaction using a card that is not on site, you MUST enter the credit card information (number, expiration date, CVV code) on the keypad of the IDTech M130. It cannot be entered using the PC Keyboard.

## Enabling the IDTech M130 Device for use in PowerPay 5.0

# <u>Step 1:</u>

Open your Dentrix Ledger, select a patient, and launch PowerPay as you would normally.

# Step 2:

When PowerPay opens, select "SETUP" from the Control Panel Menu in the lower left.

| 🥏 PowerPay - (Doe, John)                         |                 |                                                                                                    | x     |
|--------------------------------------------------|-----------------|----------------------------------------------------------------------------------------------------|-------|
| <u>File</u> <u>Transactions</u> <u>Consents</u>  | <u>R</u> eports | Actions Windows Help                                                                                                    |       |
| Transactions                                     | \$              | Home                                                                                                    | ×     |
| Charge<br>Credit<br>Void<br>Today's Transactions |                 | Home     PowerPay Tasks     Oue Consents (0)     Active Consents with Expired Credit Cards (0)                                                                                                    | <br>_ |
| Consents Consents Process Due Consents           | *               | Constant Constant Constan |       |
|                                                  |                 | Debit Summary Consent Summary                                                                                                    |       |
| C Generate Report                                | ~               |                                                                                                    |       |
| Control Panel                                    | *               |                                                                                                    |       |
| Status                                           |                 |                                                                                                    |       |

## Step 3:

PowerPay should open directly to the *Hardware* tab. If not, simply click the Hardware tab. On the Hardware setup menu, click the plus sign (+) to expand the "Card Reader" menu.

| 🖃 PowerPay - (Doe, John)                                                                                                    |                                                                                                    |  |  |  |
|----------------------------------------------------------------------------------------------------|----------------------------------------------------------------------------------------------------|--|--|--|
| <u>File Transactions Consents Repor</u>                                                                                        | rts <u>A</u> ctions Windows <u>H</u> elp                                                                                                    |  |  |  |
| Transactions 🏦                                                                                                    | Home Setup ×                                                                                                    |  |  |  |
| Charge<br>Credit<br>Void<br>Today's Transactions<br>Search Transactions<br>Consents<br>Manage Consents<br>Process Due Consents | Setup User Accounts Preferences Hardware   Report Printers  Receipt Printer HP Laser3et P4014/P4015 PCL6  Receipt Printer HP Laser3et P4014/P4015 PCL6  Receipt printer a Bixolon Samsung SRP-3507   Card Reader  + |  |  |  |
| Reports     ♠                                                                                                    | Couch Screen Device  Electronic Signature Pad  Required Reld Apply Cancel                                                                                                    |  |  |  |
| Control Panel                                                                                                    |                                                                                                    |  |  |  |
| Status                                                                                                    |                                                                                                    |  |  |  |

### <u>Step 4:</u>

On the Card Reader menu, select the radio button for "ID TECH Encrypted Card Reader" and click "Apply" to save this setting. *Note:* If missing this option, you need a small PowerPay update. Please contact PowerPay Technical support to have this update applied.

| -   | PowerPay - (Doe, John)                  |                 |                                        |
|-----|-----------------------------------------|-----------------|----------------------------------------|
| Eil | e <u>T</u> ransactions <u>C</u> onsents | <u>R</u> eports | Actions Windows Help                   |
|     | Transactions                            | \$              | Home Setup ×                           |
|     | 📁 Charge                                |                 | Setup                                  |
|     | 🧒 Credit                                |                 | User Accounts   Preferences   Hardware |
|     | 🧔 Void 🚮 Today's Transactions           |                 | Printers                               |
|     | Search Transactions                     |                 | Card Reader                            |
|     | Consents                                | \$              | Keyboard/Mag Card Reader               |
|     | Manage Consents                         |                 | COM Port   Data Bit 8  Timeout 1       |
|     | Process Due Consents                    |                 | Baud Rate 9600 V Parity none V         |
|     | Paparte                                 | \$              | Touch Screen Device                    |
|     |                                         | ^               | Lectronic Signature Pad                |
|     | Generate Report     Reprint Receipt     |                 |                                        |
|     |                                         | -               | Required Held Apply Cancel             |
|     | Control Panel                           | \$              |                                        |
|     | 🎲 Home                                  | _               |                                        |
|     | Setup                                   | _               |                                        |
|     | Exit                                    |                 |                                        |
|     |                                         |                 |                                        |
|     |                                         |                 |                                        |
|     |                                         |                 |                                        |
|     |                                         |                 |                                        |
|     |                                         |                 |                                        |
| Sta | itus                                    |                 |                                        |
|     |                                         |                 |                                        |

### Step 5 (Applies only to PC's that previously used an Ingenico PIN Pad device):

Click the (+) sign to expand the "Touch Screen Device" menu. Uncheck the "Use Touchscreen Device" option. Click "APPLY" to save the change.

| PowerPay - (Doe, John)                          |                 |                                                                                                    |          |  |
|-------------------------------------------------|-----------------|----------------------------------------------------------------------------------------------------|----------|--|
| <u>File</u> <u>Transactions</u> <u>Consents</u> | <u>R</u> eports | Actions Windows Help                                                                                                    |          |  |
| Transactions                                    | \$              | Home Setup                                                                                                    | ×        |  |
| 📁 Charge                                        |                 | Setup                                                                                                    |          |  |
| Void                                            |                 | Ser Accounts Preterences Pratowate                                                                                                    | ÷        |  |
| Search Transactions                             |                 | Card Resder                                                                                                    | +        |  |
| Consents                                        | \$              | CTouch Screen Device                                                                                                    | <u> </u> |  |
| Manage Consents Process Due Consents            |                 | Use Touchscreen Device     Ingenico iSC250       Require Electronic Signature for Charges     Ingenico Device Setup                                                                         |          |  |
| Reports                                         | \$              | Require Electronic Signature for Consents                                                                                                    |          |  |
| 🚺 Generate Report<br>🍇 Reprint Receipt          |                 | Upload Forms Upload PowerPay forms to Touchscreen<br>device. This could take several minutes<br>Note: To upload forms again, power off/on device and restart PowerPay, then, "Upload Forms" |          |  |
| Control Panel                                   | *               | Add Logo Add Practice Logo to Screensaver Note: Recommended size is 480 x 272 pixels.                                                                                                    |          |  |
| 😵 Home                                          |                 | Lectronic Signature Pad                                                                                                    | +        |  |
| X Exit                                          |                 | * Required Field Apply                                                                                                    | Cancel   |  |
| Status                                          |                 |                                                                                                    |          |  |

## Step 6:

If you have not yet connected, your IDTech M130 device, connect it to an available USB port on your PC. It is best practice to connect it directly to a USB port on the back of the PC. Connecting the device to USB ports on the monitor or USB Extenders/Hubs may result in the device not working properly.

You should now be ready to begin processing credit card transactions using the IDTech M130 encrypted card reader and PowerPay 5.0

#### Note:

Should you need to process a transaction using a card that is not on site, you MUST enter the credit card information (number, expiration date, CVV code) on the keypad of the IDTech M130. It cannot be entered using the PC Keyboard. The IDTech keypad is only for Credit Card Information entry. It does not allow for entry of Debit Card PIN numbers.